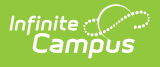

## **Evaluation (Kentucky)** [.2315 and previous]

Last Modified on 05/04/2023 12:35 pm CDT

You are viewing a previous version of this article. See Evaluation (Kentucky) for the most current information.

Evaluation Summary Report Editors | Print the Evaluation

**Classic Path:** Student Information > Special Ed > General > Documents

Search Terms: Special Ed Documents

The Individual Education Program (IEP) or Evaluation team uses the Evaluation to document the student's educational needs and the student's determination of eligibility for special education.

When creating the Evaluation, the Evaluation option displayed reads "KY Evaluation/Eligibility Determination."

| Summary                                                                                                    | Team Members                                                                                               | Documents                                                                        | Contact Log                                                                                                    |                                                                         |                                             |
|----------------------------------------------------------------------------------------------------|----------------------------------------------------------------------------------------------------|----------------------------------------------------------------------------------|----------------------------------------------------------------------------------------------------|-------------------------------------------------------------------------|---------------------------------------------|
| Save<br>Evaluation O<br>Evaluation H<br>Student Demo<br>Multi-Disciplin<br>RR-Review of<br>RR-Review of<br>RR-Review of<br>Eligibility For<br>Eligibility Dete | Print<br>eader<br>ographics<br>any Report<br>Existing Data<br>Records<br>Current Performance<br>maintation | Evaluation *ARC Meeti 07/14/2017 Date of Con Reason for n Created Dat 07/14/2017 | Header Editor<br>Ig Date<br>Image: Sent/Denial for Services<br>Image: Sent/Denial for Services<br>Image: Sent/Denial for Sent/Denial for Sent/Denial f | Evaluation Type     Initial Evaluation     Modified Date     07/14/2017 | n ▼<br>Modified By<br>Administrator, System |
|                                                                                                    | /                                                                                                    | lmage 1: KY E                                                                    | valuation/Eligibility D                                                                                                    | etermination                                                            |                                             |

An evaluation must be created whether or not the student is determined to have a disability. A copy of the evaluation summary report, including the documentation of eligibility, is given to the student's parents by the school district.

## **Evaluation Summary Report Editors**

The following table lists the editors available on the student's Evaluation, the section(s) of the print format that include the entered information, a Description of what the editor is used for and any special considerations and instructions for using the editor.

Some editors only print for certain Evaluation Types, or only print if data has been saved in the editor. Two editors, 'Consent for Sped & Related Services' and 'Evaluation, Procedure, Test, Record, or Report' are included in printed documents but do not have corresponding editors in Campus.

| Editor Name                      | Printed<br>Document<br>Section | Print Logic | Description                                                                                                    | Special<br>Considerations<br>and Instructions                                                                                                    |
|----------------------------------|--------------------------------|-------------|----------------------------------------------------------------------------------------------------|----------------------------------------------------------------------------------------------------|
| Evaluation<br>Header             | Header                         | Always      | The Evaluation<br>Header editor<br>includes general<br>information about<br>the evaluation,<br>including relevant<br>dates and the type<br>of evaluation. | This editor must<br>be saved before<br>continuing to<br>other parts of the<br>evaluation. The<br>Creation and<br>Modification<br>information for<br>the document<br>appears at the<br>bottom of this<br>editor.                                     |
| Student<br>Demographics          | Header                         | Always      | The Student<br>Demographics<br>editor includes<br>student data<br>entered in the<br>Demographics tool.                                                    | Clicking <b>Refresh</b><br><b>Student</b><br><b>Information</b> will<br>synchronize the<br>information in<br>the editor with<br>the current<br>information<br>entered on the<br>Demographics,<br>Households,<br>School and<br>Enrollments<br>tools. |
| Multi-<br>Disciplinary<br>Report | Multi-Disciplinary<br>Reports  | Always      | The Multi-<br>Disciplinary Report<br>editor provides a<br>text editor for<br>recording reports<br>regarding various<br>areas of<br>evaluation.            | N/A                                                                                                    |

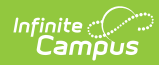

| Editor Name                            | Printed<br>Document<br>Section   | Print Logic  | Description                                                                                                    | Special<br>Considerations<br>and Instructions                                                                                                    |
|----------------------------------------|----------------------------------|--------------|----------------------------------------------------------------------------------------------------|----------------------------------------------------------------------------------------------------|
| RR-Review of<br>Existing Data          | Review of Existing<br>Data       | Reeval/Other | The Review of<br>Existing Data<br>editor describes<br>the student's<br>currently identified<br>disability and<br>services as well as<br>previous<br>eligibilities.<br>This is required<br>only if this is a<br>reevaluation, not<br>an initial<br>evaluation.    | If 'Multiple<br>Disabilities' is<br>selected, the<br>multi-select list<br>includes options<br>for describing<br>those disabilities.                                                                             |
| RR-Review of<br>Records                | Review of Records                | Reeval/Other | The Review of<br>Current<br>Performance editor<br>summarizes<br>current information<br>about the<br>student's<br>assessments.<br>This is required<br>only if this is a<br>reevaluation, not<br>an initial<br>evaluation.                                         | The RR-Review<br>of Records must<br>be completed by<br>the appropriate<br>individuals prior<br>to the ARC<br>meeting.                                                                                           |
| RR-Review of<br>Current<br>Performance | Review of Current<br>Performance | Reeval/Other | The Review of<br>Current<br>Performance editor<br>summarizes<br>current information<br>about the<br>student's<br>academic and<br>functional<br>performance<br>levels.<br>This is required<br>only if this is a<br>reevaluation, not<br>an initial<br>evaluation. | The RR-Review<br>of Current<br>Performance<br>must be<br>completed by<br>the appropriate<br>individuals prior<br>to the ARC<br>meeting.<br>At least two<br>observations are<br>required for all<br>evaluations. |

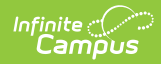

| Editor Name                  | Printed<br>Document<br>Section       | Print Logic                                                                        | Description                                                                                                    | Special<br>Considerations<br>and Instructions                                                                                                    |
|------------------------------|--------------------------------------|------------------------------------------------------------------------------------|----------------------------------------------------------------------------------------------------|----------------------------------------------------------------------------------------------------|
| Eligibility<br>Form          | Eligibility/Continued<br>Eligibility | This section<br>only prints if<br>information<br>is entered<br>into the<br>editor. | The Eligibility Form<br>editor lists the<br>student's eligible<br>disability, or<br>disabilities,<br>determination(s).                                                                                                    | For Multiple<br>Disabilities,<br>complete a form<br>for Multiple<br>Disabilities as<br>well as a form for<br>each of the<br>underlying<br>disabilities. |
| Eligibility<br>Determination | Eligibility<br>Determination         | Always                                                                             | The Eligibility<br>Determination<br>editor records the<br>ARC team's review<br>of current available<br>data about the<br>student, whether<br>that data is<br>sufficient to come<br>to an eligibility<br>conclusion, and<br>what that<br>determination is. | N/A                                                                                                    |

## **Required for Lock**

In this evaluation, some editors must be updated and saved before the document is locked. Required editors vary by Evaluation Type.

| Editor Name                                 | Initial | Reeval | Other |
|---------------------------------------------|---------|--------|-------|
| Evaluation Header                           | Х       | Х      | Х     |
| Student Demographics                        | Х       | Х      | Х     |
| Parent/Guardian Demographics                | Х       | Х      | Х     |
| Summary of Interventions                    | Х       |        |       |
| Summary of Interventions Data               | Х       |        |       |
| Major Areas of Concern                      |         |        |       |
| School Information                          |         |        |       |
| Physical Functioning and Summary of Support |         |        |       |

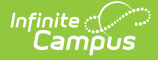

| Editor Name                                         | Initial | Reeval | Other |
|-----------------------------------------------------|---------|--------|-------|
| Documentation of Student Progress                   | Х       |        |       |
| ARC Decisions                                       | Х       | Х      | Х     |
| Basis of ARC Decisions & Parent Input               | Х       | Х      | Х     |
| Initial Eval/Reevaluation Plan/Other Eval           | Х       | Х      | Х     |
| Consent to Evaluate/Reevaluate                      | Х       | Х      | Х     |
| Parental Consent                                    | Х       | Х      | Х     |
| Initial Meeting Notes                               | Х       |        |       |
| Initial Admissions and Release Committee<br>Members | Х       |        |       |
| Multi-Disciplinary Report                           | Х       | Х      |       |
| Review of Existing Data                             |         | Х      |       |
| Reevaluation Summary                                |         | Х      |       |
| Evaluator Assessments                               |         |        |       |
| Eligibility/Continued Eligibility                   | Х       | Х      |       |
| Eligibility Determination                           | Х       | Х      |       |
| Placement Options and Decisions                     | Х       | Х      |       |
| Disciplinary Review                                 |         |        |       |
| IEP Developed/Reviewed/ Revised                     | Х       | Х      | Х     |
| Notice of Graduation or Aging Out                   |         |        |       |
| Medicaid                                            |         |        |       |
| Other Factors                                       |         |        |       |
| Eval Meeting Notes                                  |         | Х      | Х     |
| Eval Admissions and Release Committee Members       |         | Х      | Х     |

## **Print the Evaluation**

Click the Print icon on the Documents tab to generate a PDF of the student's evaluation. The information entered in the editors of the evaluation will print in the appropriate sections of the PDF based on state requirements.

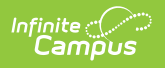